#### Welcome to Caspers 2021-2022 registration help! Please follow the following instructions to help registering for the upcoming season!

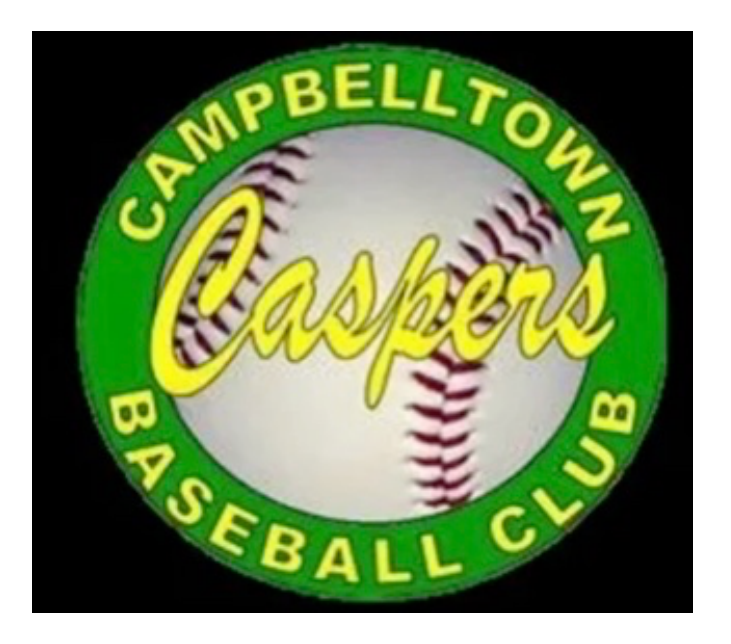

Step one: Go to the Caspers Facebook page and click on the sign up link

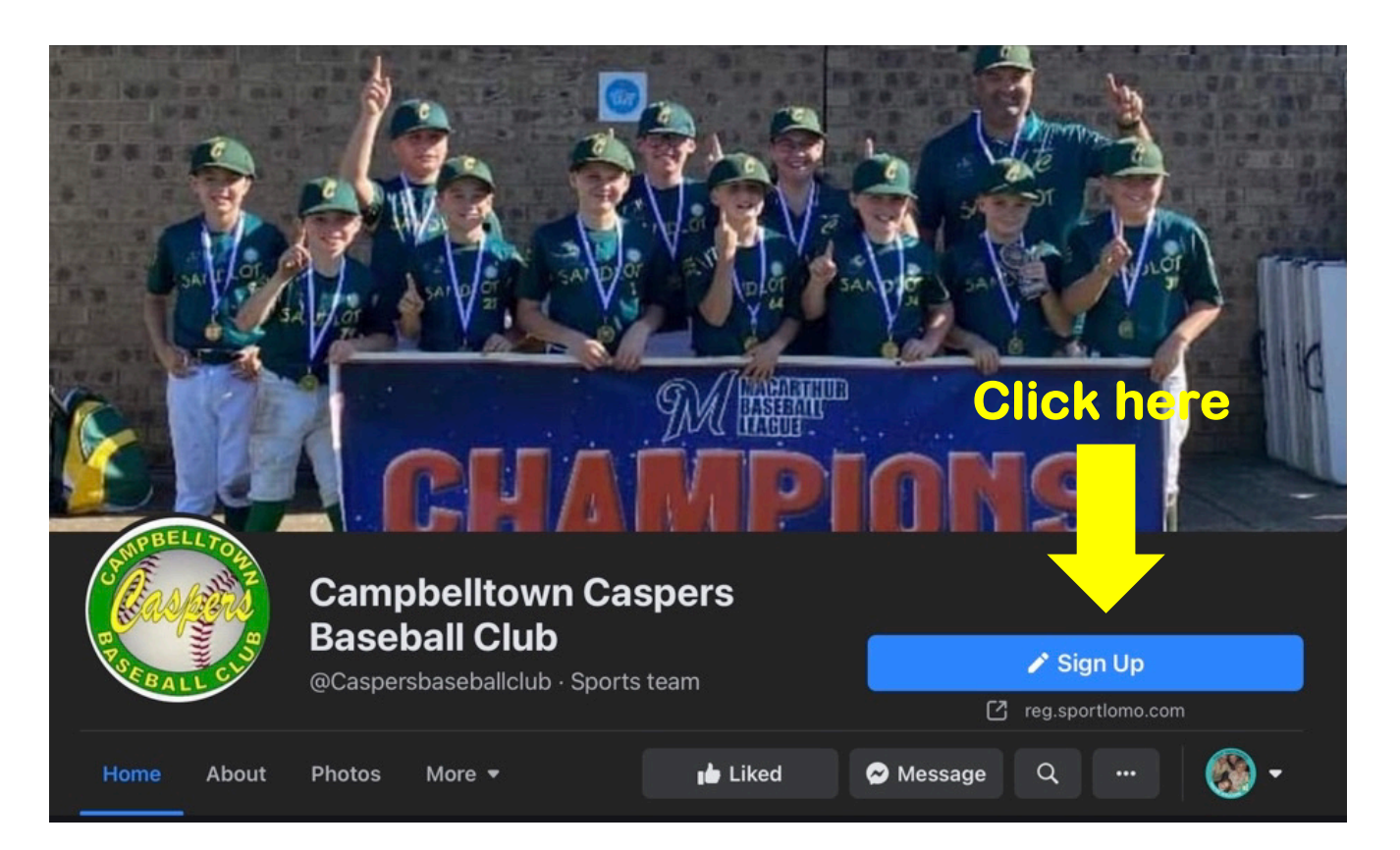

# Step two:

Select what league you are playing in and click register (if you are unsure of your league age, please scroll to the bottom of this document to look at the league age table)

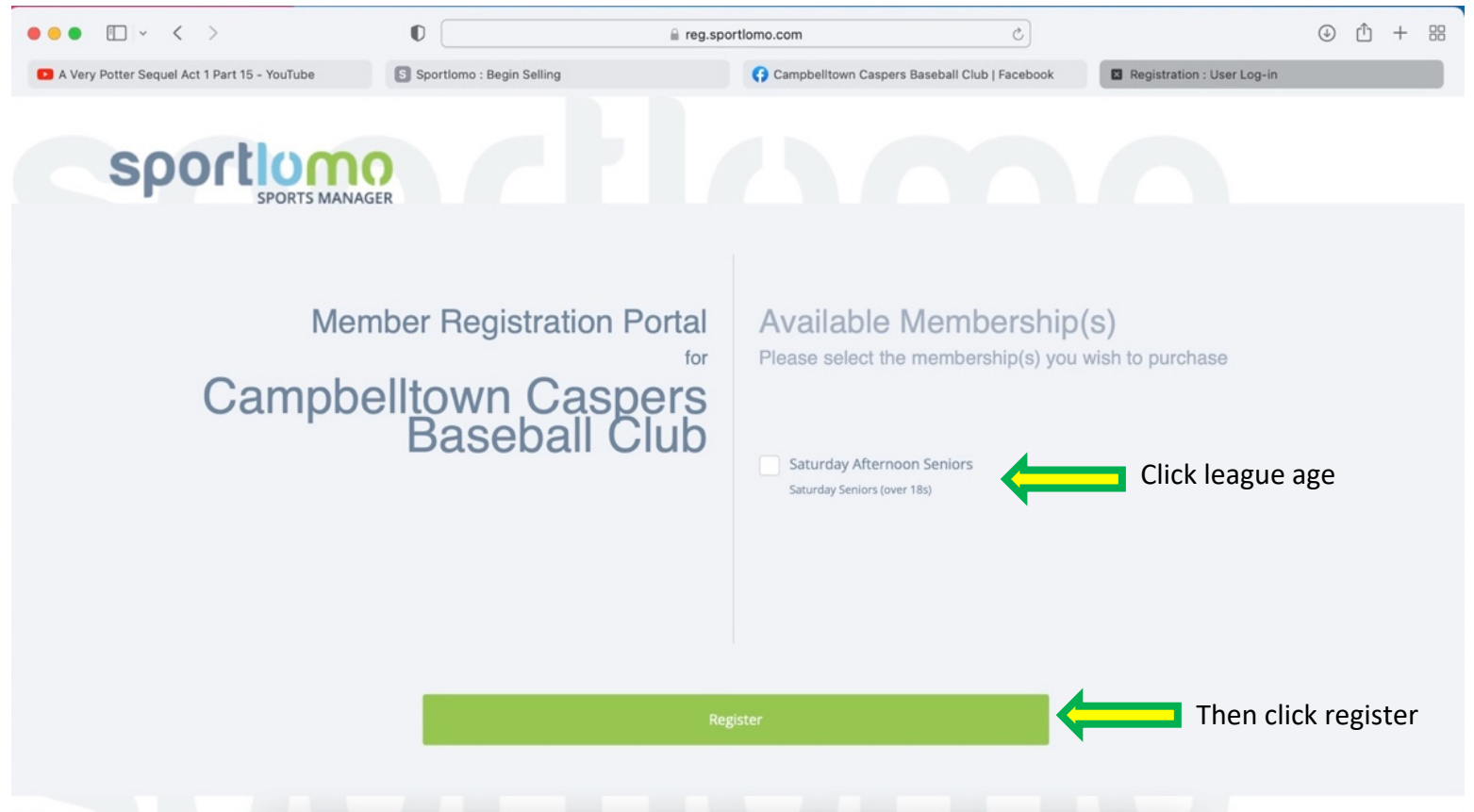

## Step three: Log in or register

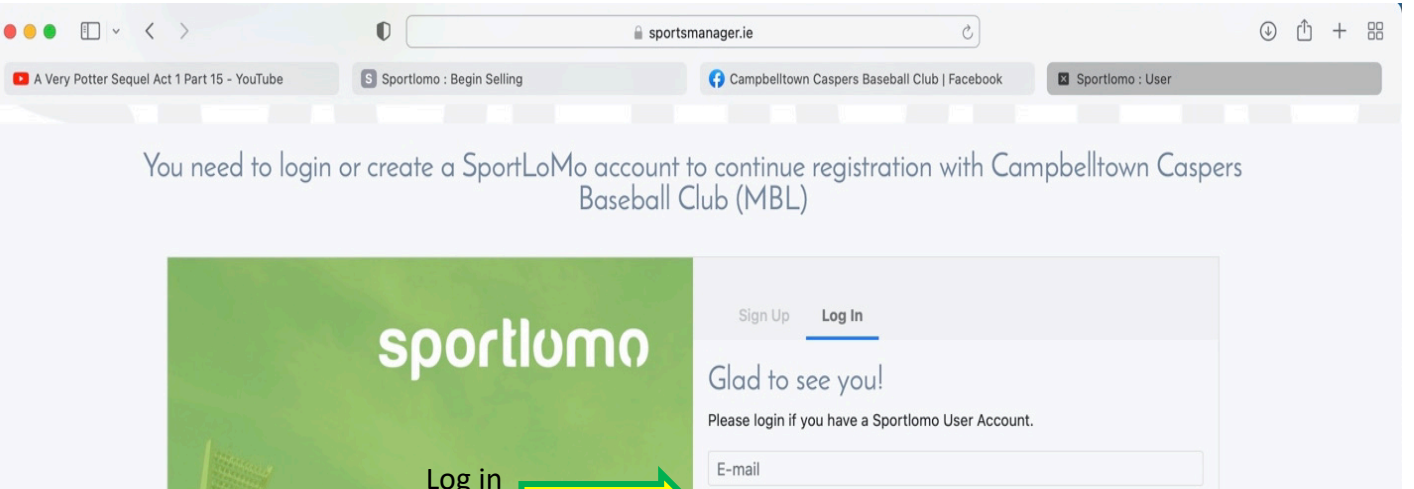

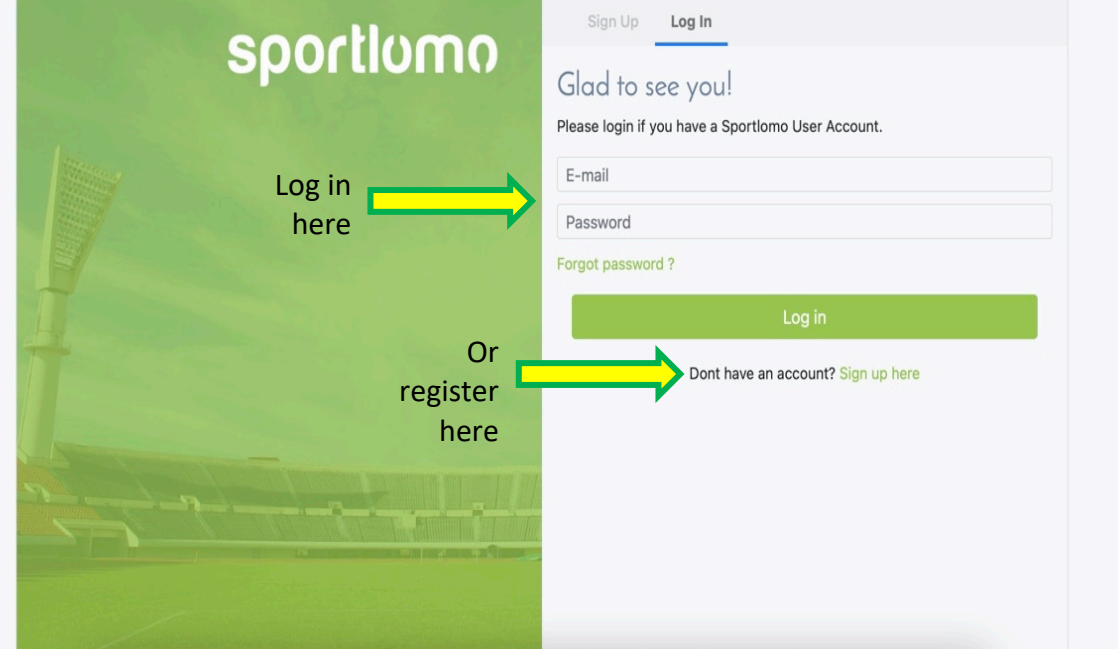

### Step four: Click Add/Renew

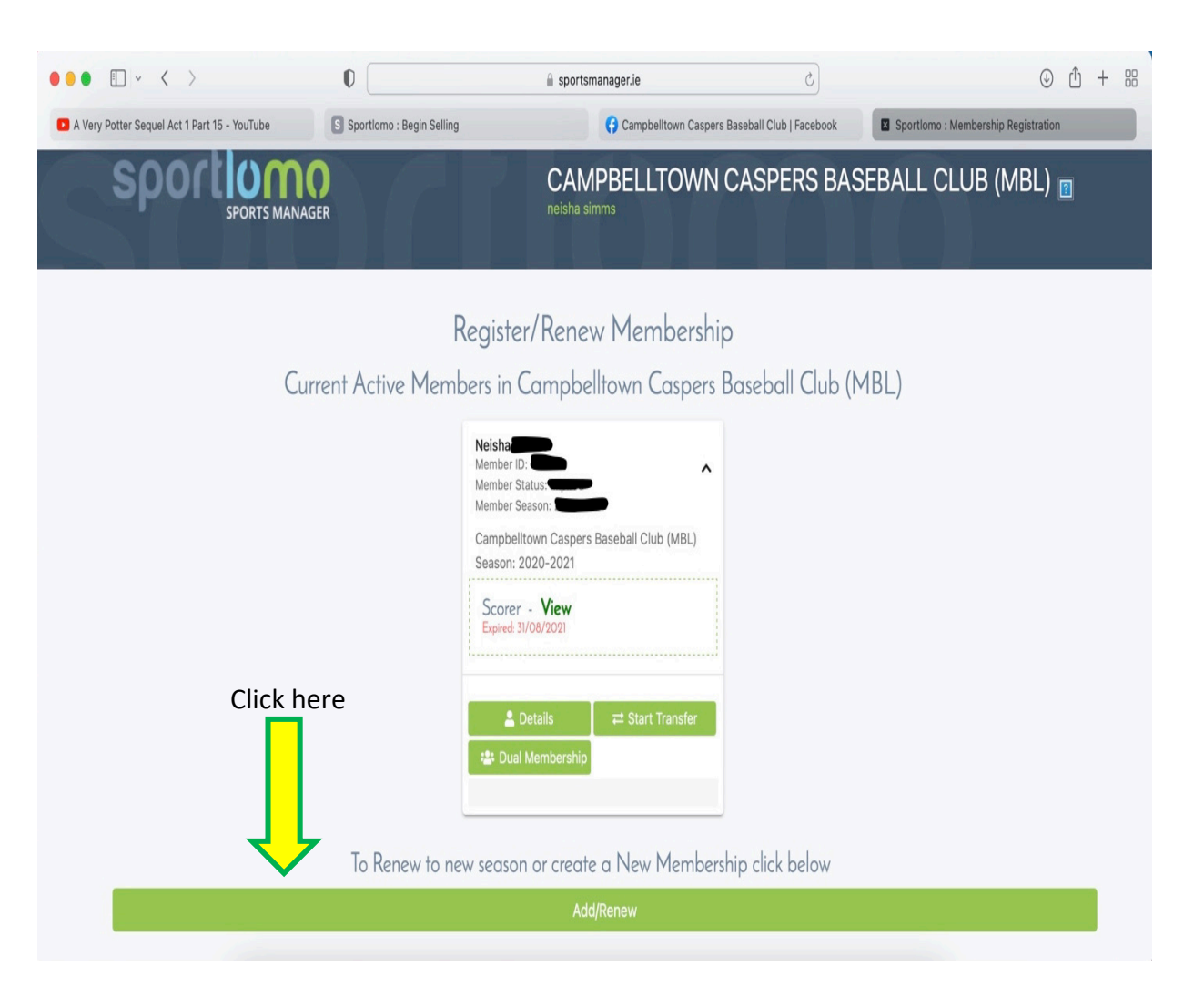

**Step five:** Make sure there is one member selected then click continue

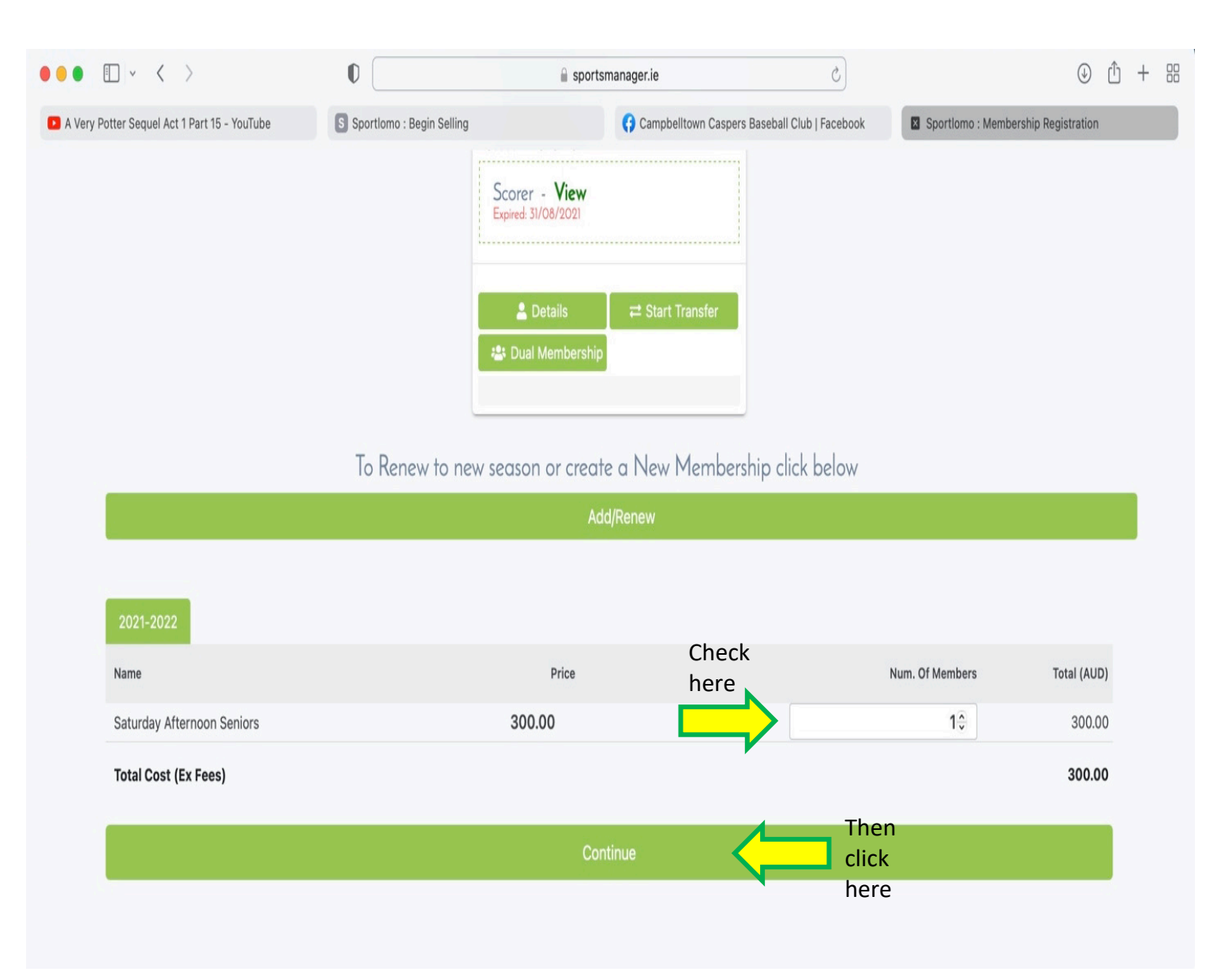

Step six: **Select your** name or add a new member (needed for juniors) then click continue

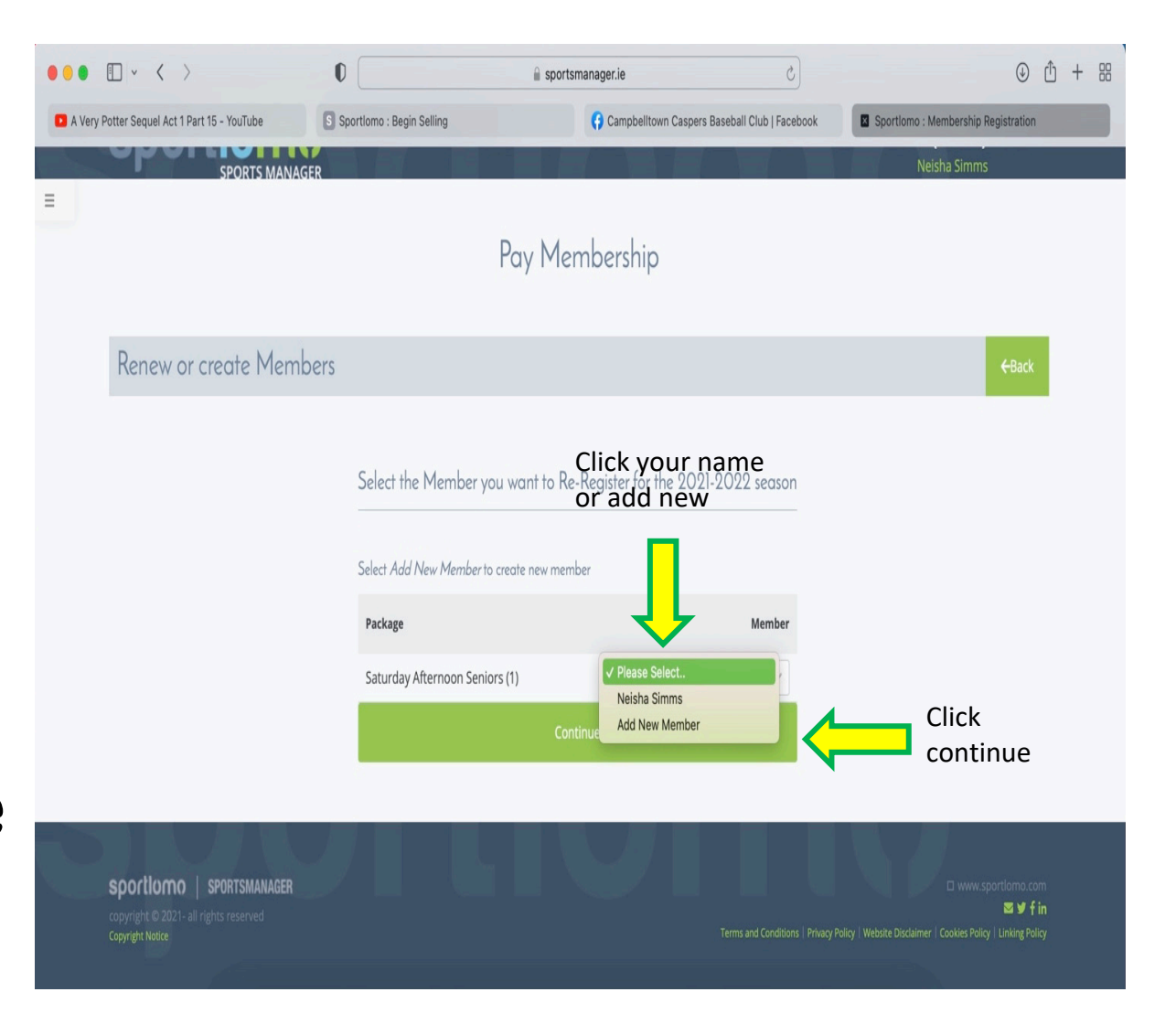

### Step seven: Fill in all of the <u>Players</u> details

| • • < >                                 | 0                           |                                               | ٩                                   | Û       | + |
|-----------------------------------------|-----------------------------|-----------------------------------------------|-------------------------------------|---------|---|
| y Potter Sequel Act 1 Part 15 - YouTube | S Sportlomo : Begin Selling | Campbelltown Caspers Baseball Club   Facebook | Sportlomo : Membership Registration | tration |   |
|                                         | Saturo                      | lay Afternoon Seniors                         |                                     |         |   |
| Personal Data                           |                             |                                               |                                     |         |   |
| Member First Name                       |                             |                                               |                                     |         |   |
| Neisha                                  |                             |                                               |                                     |         |   |
| Member Last Name                        |                             |                                               |                                     |         |   |
|                                         |                             |                                               |                                     |         |   |
| DOB                                     |                             |                                               |                                     |         |   |
|                                         | v                           |                                               |                                     |         |   |
| Gender                                  |                             |                                               |                                     |         |   |
| Female                                  |                             |                                               |                                     |         |   |
| Mobile                                  |                             |                                               |                                     |         |   |
|                                         |                             |                                               |                                     |         |   |
| E-mail                                  |                             |                                               |                                     |         |   |
|                                         |                             |                                               |                                     |         |   |
| Unit/Street Number                      |                             |                                               |                                     |         |   |
|                                         |                             |                                               |                                     |         |   |
| Street Name                             |                             |                                               |                                     |         |   |
|                                         |                             |                                               |                                     |         |   |
| City                                    |                             |                                               |                                     |         |   |
|                                         |                             |                                               |                                     |         |   |

**Step 8**: **Tick the BA** terms and conditions (you can view these) then click register

| tter Convol Act 1 Dart 15 VouTube | Chartlema , Danin Calling | Compte-literus Or | anara Pasahali Ciuh I Fasahari | Constiene Membership Desistention         |
|-----------------------------------|---------------------------|-------------------|--------------------------------|-------------------------------------------|
| Allergies (Please List)           | Sportiomo : Begin Seiling | Campbelltown Ca   | pers Baseball Club   Facebook  | Sportiomo : Membership Régistration       |
| Miler gies (Please List)          |                           |                   |                                |                                           |
|                                   |                           |                   |                                |                                           |
|                                   |                           |                   |                                |                                           |
|                                   |                           |                   |                                |                                           |
| Waiver                            |                           |                   |                                |                                           |
|                                   |                           |                   |                                |                                           |
|                                   |                           | k the hox         |                                |                                           |
| BA Terms and Conditions View      |                           | K THE DOX         |                                |                                           |
|                                   |                           |                   |                                |                                           |
| Receipt                           |                           |                   |                                |                                           |
| Receipi                           |                           |                   |                                |                                           |
|                                   |                           |                   |                                |                                           |
|                                   |                           |                   |                                |                                           |
| Receipt will be emailed to        |                           |                   |                                |                                           |
| Receipt will be emailed to        |                           |                   |                                |                                           |
| Receipt will be emailed to        |                           |                   |                                |                                           |
| Receipt will be emailed to        |                           |                   |                                |                                           |
| Receipt will be emailed to        |                           |                   | <b></b>                        | hen tick                                  |
| Receipt will be emailed to        |                           | Register          | T<br>ri                        | hen tick<br>egister                       |
| Receipt will be emailed to        |                           | Register          | T re                           | hen tick<br>egister                       |
| Receipt will be emailed to        |                           | Register          | T<br>r                         | hen tick<br>egister                       |
| Receipt will be emailed to        |                           | Register          | T<br>ri                        | hen tick<br>egister                       |
| Receipt will be emailed to        | R                         | Register          | T<br>r                         | hen tick<br>egister<br>uwww.sportlomo.com |

## Step nine: Enter your card details for payment

jman.com

#### Card Details

You will have an opportunity to review and confirm your payment before payment is taken.

Your payment will be processed using Stripe, one of the world's leading Payment Processors. No financial information is disclosed to SportLomo or your Club.

| Credit or debit card |                           |
|----------------------|---------------------------|
| Card number          | MM / YY CVC               |
| Powered              | What is my CVC / CVV code |
| Cor                  | ntinue                    |

#### **Macarthur Baseball Age Matrix**

![](_page_10_Picture_1.jpeg)

All of Macarthur and BNSW competitions are based on a players **LEAGUE AGE** which can be determined by the table below

| League Ages below are for All Macarthur and BNSW Junior Competitions |      |      |      |      |      |      |      |      | LEAGUE |      |      |     |
|----------------------------------------------------------------------|------|------|------|------|------|------|------|------|--------|------|------|-----|
| SEP                                                                  | ост  | NOV  | DEC  | JAN  | FEB  | MAR  | APR  | MAY  | JUN    | JUL  | AUG  | AGE |
| 2017                                                                 | 2017 | 2017 | 2017 | 2018 | 2018 | 2018 | 2018 | 2018 | 2018   | 2018 | 2018 | 4   |
| 2016                                                                 | 2016 | 2016 | 2016 | 2017 | 2017 | 2017 | 2017 | 2017 | 2017   | 2017 | 2017 | 5   |
| 2015                                                                 | 2015 | 2015 | 2015 | 2016 | 2016 | 2016 | 2016 | 2016 | 2016   | 2016 | 2016 | 6   |
| 2014                                                                 | 2014 | 2014 | 2014 | 2015 | 2015 | 2015 | 2015 | 2015 | 2015   | 2015 | 2015 | 7   |
| 2013                                                                 | 2013 | 2013 | 2013 | 2014 | 2014 | 2014 | 2014 | 2014 | 2014   | 2014 | 2014 | 8   |
| 2012                                                                 | 2012 | 2012 | 2012 | 2013 | 2013 | 2013 | 2013 | 2013 | 2013   | 2013 | 2013 | 9   |
| 2011                                                                 | 2011 | 2011 | 2011 | 2012 | 2012 | 2012 | 2012 | 2012 | 2012   | 2012 | 2012 | 10  |
| 2010                                                                 | 2010 | 2010 | 2010 | 2011 | 2011 | 2011 | 2011 | 2011 | 2011   | 2011 | 2011 | 11  |
| 2009                                                                 | 2009 | 2009 | 2009 | 2010 | 2010 | 2010 | 2010 | 2010 | 2010   | 2010 | 2010 | 12  |
| 2008                                                                 | 2008 | 2008 | 2008 | 2009 | 2009 | 2009 | 2009 | 2009 | 2009   | 2009 | 2009 | 13  |
| 2007                                                                 | 2007 | 2007 | 2007 | 2008 | 2008 | 2008 | 2008 | 2008 | 2008   | 2008 | 2008 | 14  |
| 2006                                                                 | 2006 | 2006 | 2006 | 2007 | 2007 | 2007 | 2007 | 2007 | 2007   | 2007 | 2007 | 15  |
| 2005                                                                 | 2005 | 2005 | 2005 | 2006 | 2006 | 2006 | 2006 | 2006 | 2006   | 2006 | 2006 | 16  |

(Match the month and year of birth - LEAGUE AGE is indicated on the blue column)